## 政策产品编码变更

| 1.进入 政党                                                                                           | <b>友管</b> 坦             | 里                     | 代理商政策                | <b>收策编码</b> 督  | うううちょう うちょう うちょう うちょう うちょう うちょう うちょう うち | 间需要  | 替换的              | 」编句 | 马     |                                           |    |               |
|---------------------------------------------------------------------------------------------------|-------------------------|-----------------------|----------------------|----------------|-----------------------------------------|------|------------------|-----|-------|-------------------------------------------|----|---------------|
| CHICMA                                                                                            | X 上美                    | ◀ 首                   | 页 政策编码替换 ❷           |                |                                         |      |                  |     |       |                                           |    |               |
| 客户管理系统                                                                                            | 充                       | 产品组织                  | 四亦面等理                |                |                                         |      |                  |     |       |                                           |    |               |
| nor. <sup>1</sup> ,您好! ▼                                                                          | KOVYA MESU              | 7 663 788             | SXCERE               |                |                                         |      |                  |     |       |                                           |    |               |
| ✔ 通知                                                                                              | 产品编码 10102460           |                       |                      |                | 政策编码                                    |      |                  |     |       |                                           |    |               |
|                                                                                                   |                         | 销售组织请选择 >             |                      |                | 分销渠道                                    | 请选择  |                  |     | ע (Q  | 搜索                                        |    |               |
| ☞ 按山又恒                                                                                            |                         | 请输                    | 入替换产品编码!             | ◘ 编码变更         |                                         |      |                  |     |       |                                           |    |               |
| 脅 主数据                                                                                             | <                       |                       | 政策编码                 | 政策名称           | 销售组织                                    | 分销渠道 | 活动名称             | 类型  | 所属替代包 | 产品名称                                      | 状态 | 开始时间          |
| ☰ 基础信息                                                                                            | <                       |                       | NOTW/NOTOCOCOCOCOCOC | 『商特价 ニティー      | 6220                                    | 10   | 1                | 主品  |       | 韩束高 <sup>(2)</sup> 湿弹润精 <b> </b>          | 发布 | 2023-07-24 00 |
| 🖾 产品管理                                                                                            | <                       |                       | N89V4 J70002         | 商特 品-天猫        | 6218                                    | 10   | 1                | 主品  |       | 韩束高 :湿碰润結1 1. <sup>\$</sup> 25ml*5 (2019) | 发布 | 2023-07-24 00 |
| ⊕ 政策管理                                                                                            | ~                       | L                     | 2023070002           | 商: 介-京东        | 6216                                    | 10   | 1                | 主品  |       | 韩束高 湿弹润精4 面膜25ml*5 (2019)                 | 发布 | 2023-07-24 00 |
| 代理商政策                                                                                             | ~                       |                       | N95Y17 ZC202807      | ■ T M 淘C       | 5214                                    | 10   | 1                | 主品  |       | 韩束了呆湿弹润精生 面膜25ml*5(2019)                  | 发布 | 2023-07-28 00 |
| 代理商政策列表<br>(政策编码管换)<br>编码管换财务审相<br>政策统计报表<br>政策延期修改审相<br>体高2C政策<br>預算成本率维护<br>環道政策明细查询<br>政策成本率维护 | <b>安</b><br>垓<br>く<br>く |                       |                      |                |                                         |      |                  |     |       |                                           |    |               |
|                                                                                                   | 、<br>五 まま +4            | 显示第<br><b>4 6 7 7</b> | 1 到第4条记录,总共4条记录      | <b>南西林</b> 440 | 5.T.6.44                                | 上十 4 | फे <i>रच</i> रोड | т   |       |                                           |    |               |
| <u>2.输入 需要</u>                                                                                    | <u> 要替我</u>             | 免的                    | 产品编码,选择              | 需要替换的          | 习政策,                                    | 点击纟  | 扁码变              | 史   |       |                                           |    |               |

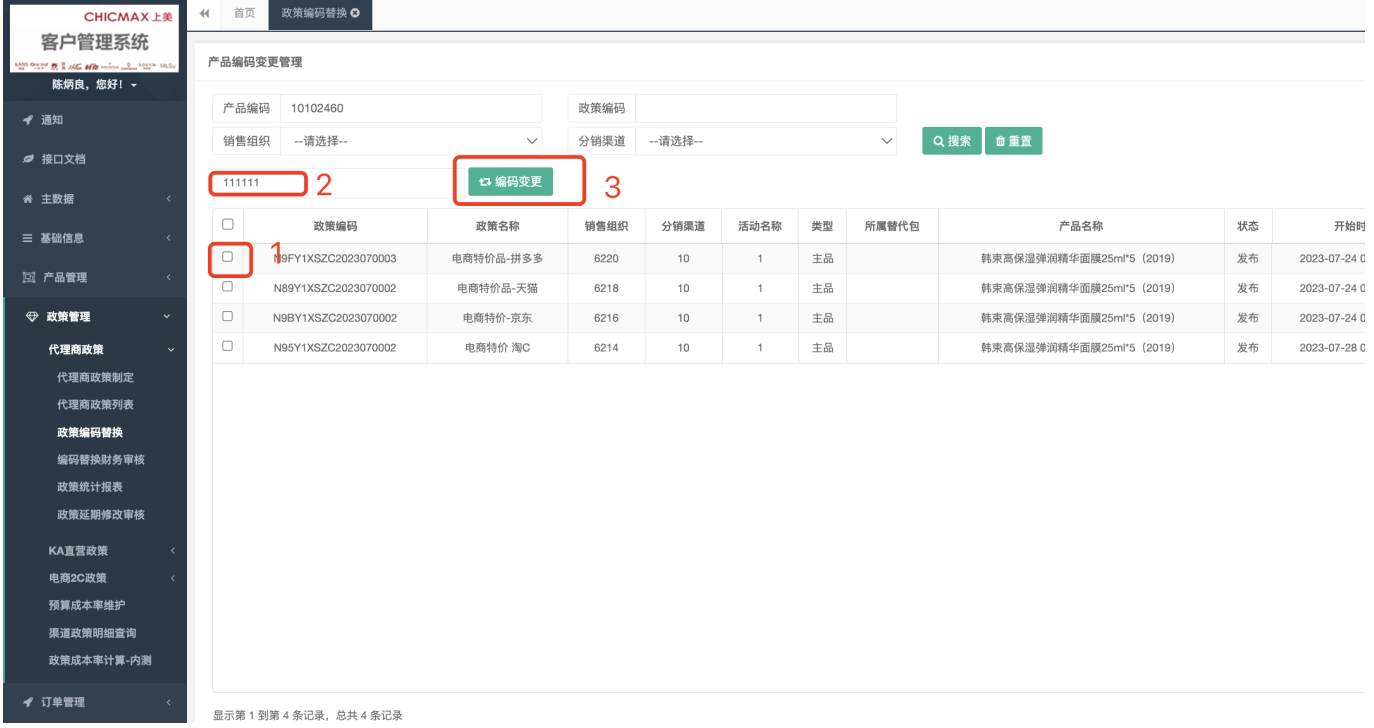

From: http://wiki.chicmax.net/ - 上美IT WIKI

Permanent link: http://wiki.chicmax.net/doku.php?id=cms%E5%9F%BA%E6%9C%AC%E6%93%8D%E4%BD%9C:%E6%94%BF%E7%AD%96%E4%BA%A7%E5%93%81%E7%BC%96%E7%A0%81%E5%8F%98%E6%9 Last update: 2023/12/01 06:47

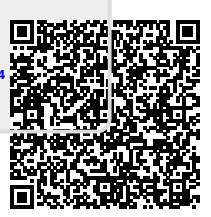